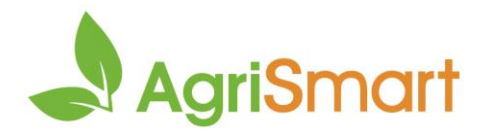

# **FUTURE PAY PERIODS**

Use this to pay your staff in advance for a pay period that has not yet occurred

1. Click Setup:

Dashboard 

My Timesheet 

Health and Safety 

Jobs 

Block/Clients 

Payroll 

Rosters 

Tasks 

Setup 

2. Scroll down (just over half-way) to Future Pay Periods:

Future Pay Periods :
Enable future pay periods :
Future Pay Periods :

3. Tick Enable future pay periods :

Future Pay Periods :
Create automatically :
(when timesheet entries are entered)

4. (Optional) Tick Create automatically if you want future pay periods to be automatically generated when timesheets are entered in advance:

Future Pay Periods :

| Ena | ble future pay periods : | √ |                                      |
|-----|--------------------------|---|--------------------------------------|
|     | Create automatically :   |   | (when timesheet entries are entered) |

- 5. Scroll up/down to the nearest save button > save
- 6. Hover on **Payroll > Pay Periods**:

| Dashboard 🔻 My Timesheet 👻 Health and Safety | → Jobs      → | Block/Clients <del>-</del> | Reports 🔻 | Payroll 🔻      | Rosters 🔻 |  |
|----------------------------------------------|---------------|----------------------------|-----------|----------------|-----------|--|
| Location                                     | all           | ✓ Tear                     | m : all   | Payroll Wizard |           |  |
| Location.                                    | un            |                            |           | Pay Perio      | ds        |  |

#### 7. Select an employee from the **Team Member** dropdown > **GO**:

| Location | [                  | Team Member  |                                      | Team   |                          | From        | То          |
|----------|--------------------|--------------|--------------------------------------|--------|--------------------------|-------------|-------------|
| all      | ~                  | Donna Meagle | Ψ.                                   | all    | Ψ                        | Sep 22 2022 | Nov 29 2022 |
|          | Employee Ty<br>all | pe<br>v      | Remuneration<br>all<br>or Pay Period | n Type | Zero Pay Amo<br>show all | vunt<br>v   | 60          |
|          |                    |              | ,                                    |        |                          |             |             |

#### 8. Click Add Pay Periods:

| Salary / Wages Paid Report |   |             |   |      |   | 🛨 Add P | ay Periods | Export | 🖨 Print | ) |  |
|----------------------------|---|-------------|---|------|---|---------|------------|--------|---------|---|--|
| Location                   | Ŧ | Team Member | • | Team | v | From    | 2          | To     | ,       |   |  |

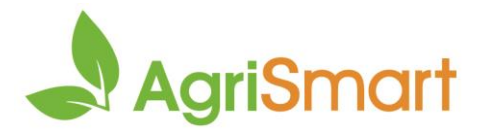

9. Enter the date you want the future pay periods to create up until e.g. 08/01/2023 > **Save**:

|   | Team<br>member  | Oldest pay period |    |             | Go back until (e | nd date)   | Go forward until (end date) |  |  |  |
|---|-----------------|-------------------|----|-------------|------------------|------------|-----------------------------|--|--|--|
|   |                 | (start date)      |    | (end date)  | 22/11/2021       | <b>□ ↓</b> | 22/11/2022                  |  |  |  |
| ✓ | Donna<br>Meagle | Aug 29 2022       | to | Sep 04 2022 | 04/09/2022       | t start    | 08/01/2023                  |  |  |  |
|   |                 |                   |    |             |                  |            | Save                        |  |  |  |

### 10. Adjust the **To** date to the date you entered in the previous step e.g. 08/01/2023 > **GO**:

| Location | Team Member  | Team        | From            | То         |
|----------|--------------|-------------|-----------------|------------|
| all      | Donna Meagle | ▼ all       | ▼ Sep 22 2022   | Jan 8 2023 |
| Employee | Type Remune  | ration Type | Zero Pay Amount |            |
| all      | ▼ all        | Ŧ           | show all        | GO         |
|          | or Pay Pe    | eriod : all | v               |            |

# 11. The future pay periods have been successfully created:

| Payslip | From        | То          | Amount<br>paid | Standard salary | Minimum wage top-<br>up | Adjustments     |                             | Adjustments     |   | Adjustments |   | Adjustments |  |  | Extra<br>payments |  |  |  |
|---------|-------------|-------------|----------------|-----------------|-------------------------|-----------------|-----------------------------|-----------------|---|-------------|---|-------------|--|--|-------------------|--|--|--|
|         |             |             |                |                 |                         | Annual<br>leave | Statutory holiday<br>worked | Unpaid<br>leave |   |             |   |             |  |  |                   |  |  |  |
| +       | Jan 02 2023 | Jan 08 2023 | 0.00           | 0.00            | 0.00                    | 0.00            | 0.00                        | 0.00            | 0 | 0.00        | Ø | ×           |  |  |                   |  |  |  |
| +       | Dec 26 2022 | Jan 01 2023 | 0.00           | 0.00            | 0.00                    | 0.00            | 0.00                        | 0.00            | 0 | 0.00        |   | ×           |  |  |                   |  |  |  |
| +       | Dec 19 2022 | Dec 25 2022 | 0.00           | 0.00            | 0.00                    | 0.00            | 0.00                        | 0.00            | 0 | 0.00        |   | ×           |  |  |                   |  |  |  |

### 12. Repeat for each employee